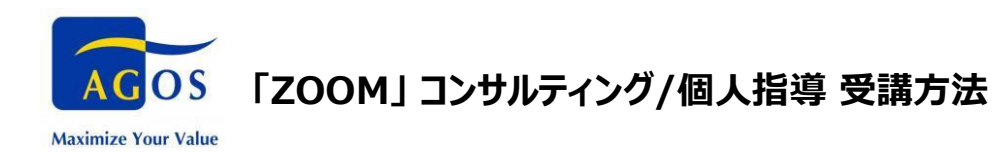

ZOOM (WEB 会議システム)を使用して、コンサルティング/個人指導を受講される方は、 事前に担当コンサルタント/講師と ZOOM の連絡先を交換していただく必要がございます。 ご予約日の前日午後4時までに、こちらのお手続きをお済ませください。

## ◆事前のお手続き方法 [PC]

- 1. ZOOM のアカウントをお持ちでない方:アプリのダウンロードとサインイン方法
  - (1) ZOOM の公式サイトを開く。 https://zoom.us/
  - (2) ページ下部の「ダウンロード」をクリックする。
  - (3) Windows 向け Zoom Workplaceの「ダウンロード」ボタンをクリックする。 ※PCのシステム(bit)は、PCの設定から"システム"を検索すると確認できます。 Mac OSの場合はApp Storeからアプリをダウンロードしてください。
  - (4) ダウンロードされたファイルをダブルクリックで開く。
  - (5) アプリのインストールが自動で終わる。
  - (6) アプリを開き「サインアップ」をクリックして新規アカウント登録する。 「表示名」は英語・フルネームでご登録ください。
  - ⇒ [2. ZOOM アカウントをお持ちの方] へ進む

#### 2. ZOOM アカウントをお持ちの方

- (1) アプリからサインインする。
- (2) ご登録の「表示名」がご自身のフルネーム(英語)になっているかご確認ください。お名前(フルネー ム)が確認できないと、アゴス側の承認作業ができませんのでご注意ください。

#### <表示名確認・修正方法>

① 画面上部のアイコンをクリックし、一番上に表示されているお名前がご自身のフルネーム(英 語)になっているかご確認ください。

※アイコンの文字はユーザーのイニシャルです。また、色は画像と異なる場合があります。

| •              |            | ~           | _      |       | _ | ۱ |
|----------------|------------|-------------|--------|-------|---|---|
|                | ⊂<br>∓+nyk | ()<br>こ_テンガ | 「日本の生」 | Q. 検索 | A |   |
| /\\−\ <u>A</u> | 7.651      | 2-1127      | 建和日元   |       |   | I |

- ② 修正が必要な場合は、表示名下の「設定」ボタンをクリックする。
- ③ 左側の「プロフィール」をクリックして表示されたページの「マイプロフィールを編集」をクリックする。

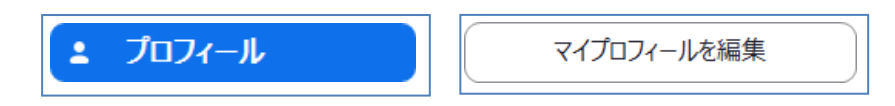

④ 「表示名」を編集する。

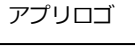

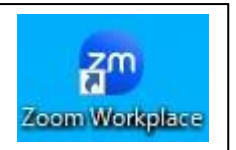

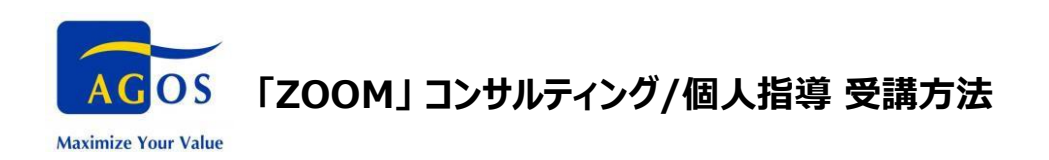

(3) 「連絡先」を開き、十字のボタンをクリックする。

|      |                                    |                                        | С<br>#-4                                                          | ወ<br>ቻምሃኑ                              | ①<br>ミーティング                            | ₿<br>連絡先                                 |
|------|------------------------------------|----------------------------------------|-------------------------------------------------------------------|----------------------------------------|----------------------------------------|------------------------------------------|
| 連絡先  | チャンネル                              | +                                      | 4                                                                 |                                        |                                        |                                          |
| 先    |                                    |                                        |                                                                   |                                        |                                        |                                          |
| 設定済み |                                    | 0                                      |                                                                   |                                        |                                        |                                          |
| 先    |                                    | 3                                      |                                                                   |                                        |                                        |                                          |
|      |                                    | 0                                      |                                                                   |                                        |                                        |                                          |
| 絡先   |                                    | 0                                      |                                                                   |                                        |                                        |                                          |
|      | <b>連絡先</b><br>先<br>設定済み<br>先<br>絡先 | <u>連絡先</u><br>チャンネル<br>設定済み<br>先<br>絡先 | 連絡先     チャンネル     (+)       先     3       防先     3       修先     0 | 連絡先 チャンネル (+) ← 先 設定済み 0 先 3 6先 0 6先 0 | 連絡先 チャンネル (+) ← 先 設定済み 0 先 3 6先 0 6先 0 | 連絡先 チャンネル ① 先 3 6先 3 6先 3 6先 3 6年 0 6年 0 |

(4) 「接続をZoomユーザーに求める」をクリックする。

(アプリのバージョンによっては「ZOOM 連絡先を招待」「連絡先の追加」などと表示されます)

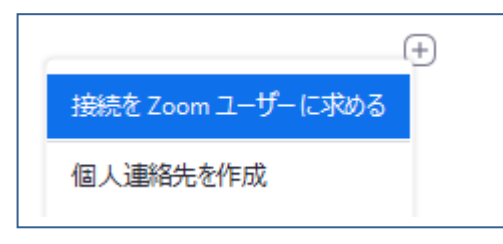

(5) 担当コンサルタント/講師のメールアドレスを入力し、招待ボタンを押す。

※担当のメールアドレスは「予約確認」メールに記載されています。

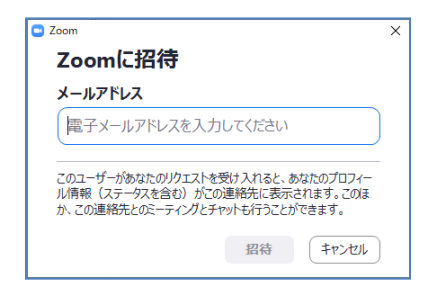

(6) 「外部連絡先」を開くと、追加したメールアドレスが(保留中)と表示される。

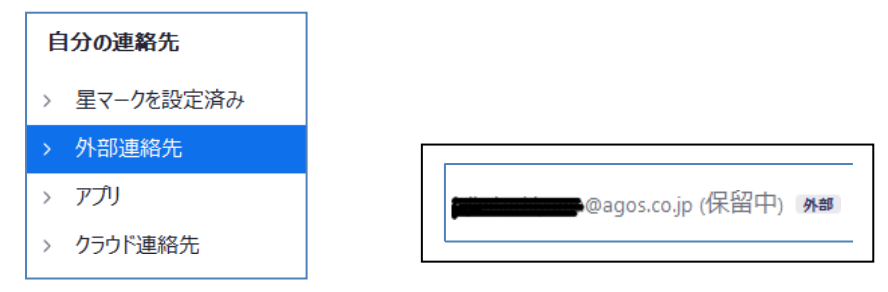

事前の手続きはこれで完了です。コンサルティングのご予約時間までに、コンサルタントが「承認」作業をいたします。

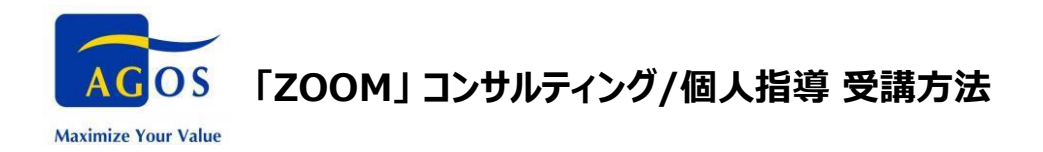

# ◆ご予約時間:セッションの始め方

アプリを開き、コンサルタント/講師からのコールをお待ちください。コールが鳴りましたら、「参加」をクリックしセッションを開始してください。

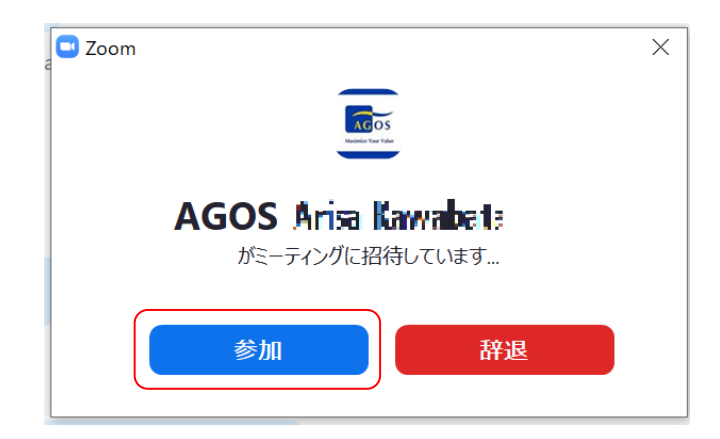

### ◆注意事項

ZOOM Meeting/チャット機能を使用しての担当コンサルタント/講師へのご連絡は、ご予約時間内のみ とさせていただきます。ご予約時間外のご質問等は、担当コンサルタント/講師宛に E メールでお送りく ださい。ZOOM のご受講方法について何かご不明な点がございましたら、カスタマーサポートまでご連絡く ださい。

**アゴス・ジャパン** カスタマーサポート

TEL:03-3463-1343 Email: student@agos.co.jp 受付業務時間:火 - 金 12:00 - 21:00 土 &日: 10:00-18:00 月曜・祝日休み(祝日が土、日の場合は受付いたします)